### レーシングカーのサスペンションの運動解析

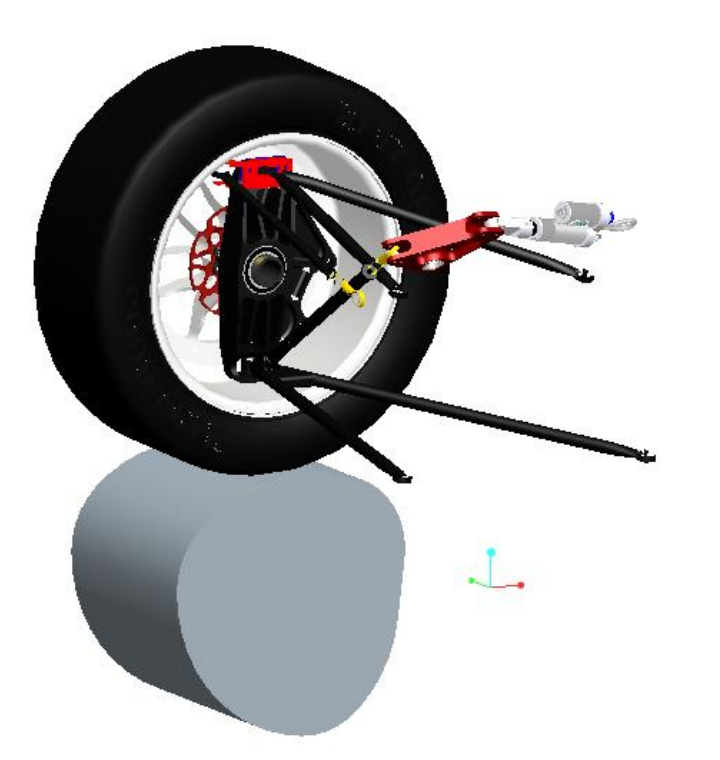

### 単位系は[ファイル]>[プロパティ]>[単位]からインチポンド秒とする。

## メカニズムデザインの使用

・Pro/ENGINEERを起動

•quarter\_suspension.asmを開く

・画面左の設定ボタンをクリック

ツリーフィルター>フィーチャ表示をチェック>OK

・[構成部品をアセンブリに追加<mark>]≌</mark>をクリックし、[profile.prt]を選択

・プロファイルカムをquarter\_suspension.asmの近くに移動させる。
 (移動タブをクリックして移動し、終わったら配置タブを再びクリック)
 ・ピンジョイントを定義する。

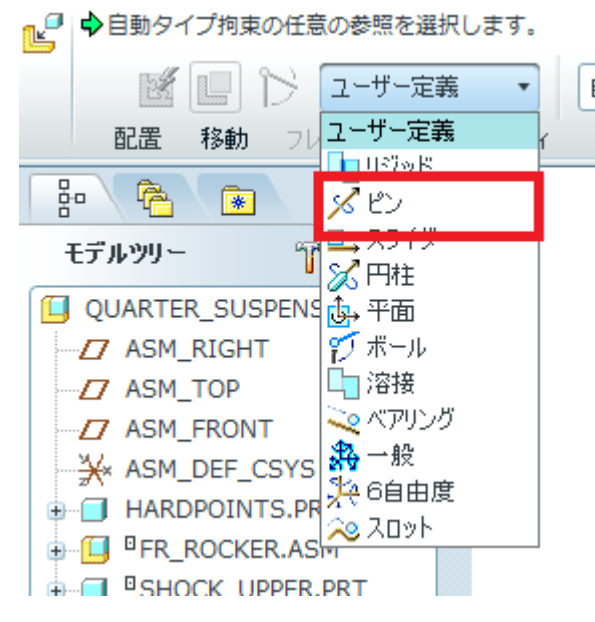

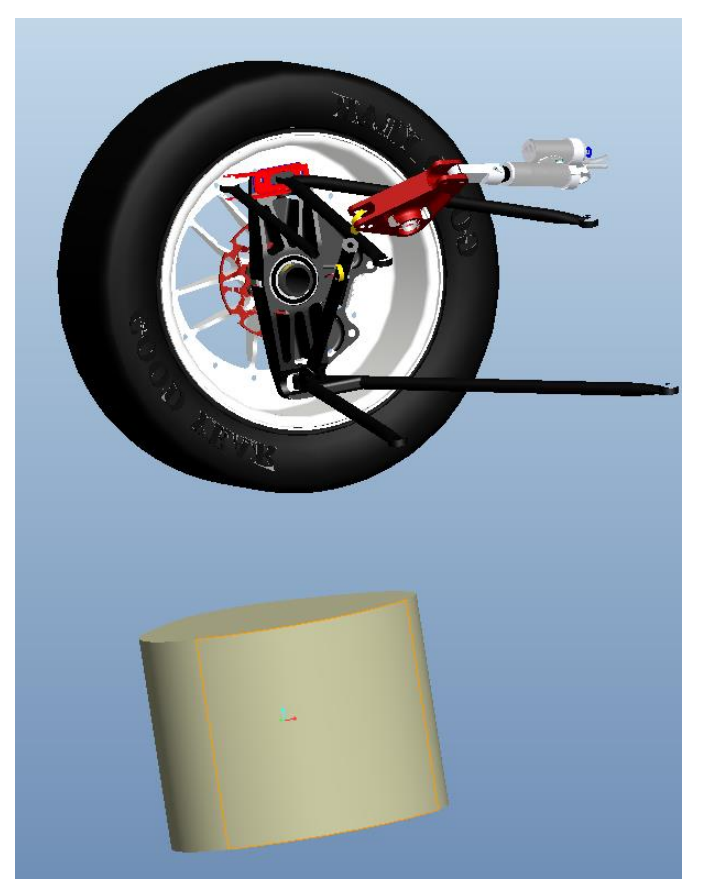

### ・データム軸表示をオンにする。

・[配置]>[軸整列]より、[profile.prt]のA\_1軸を[hardpoints.prt]のA\_1軸に整列させる。

| 🕘 🔷 他 | ◆他の部品で整列軸またはエッジを選択します。                                                                                                    |                                                                                       |  |
|-------|----------------------------------------------------------------------------------------------------|---------------------------------------------------------------------------------------|--|
|       | 📓 📘 🏷 🔀 ピン                                                                                                    | • % 🔘 🗄                                                                               |  |
| Ē     | 2番 移動 フレキシビリティ プロ                                                                                                    | パティ                                                                                   |  |
|       | <ul> <li>■ Connection_61 (ピン)</li> <li>◆ 軸整列</li> <li>②① PROFILE:A_1:F6(データ)</li> <li>③① HARDPOINTS:A_1:F9(う)</li> <li>● 直線移動</li> </ul> | <ul> <li>✓ 拘束使用可</li> <li>拘束タイプ</li> <li>◎ 整列</li> <li>オフセット</li> <li>□ 一致</li> </ul> |  |

- ・データム平面表示をオンにする。
- ・[直線移動]より、[profile.prt]のFRONTデータム平面とquarter\_suspension.asmの ASM\_TOPデータム平面を選択する。
- ・[オフセット]を24.5とする。

| <b>P</b> | ・1部品上で点または平面サーフェスを選択します                       |                   |  |  |
|----------|-----------------------------------------------|-------------------|--|--|
|          | 📓 🔲 🏷 🔏 ビン                                    | • 🕺 🗄 整列 🔹 🛅 •    |  |  |
| ſ        | 配置 移動 フレキシビリティ プロ/                            | ।                 |  |  |
|          | E Connection_61 (ピン)                          | ☑ 拘束使用可           |  |  |
| モデ       | 軸整列                                           | 均市なイプ             |  |  |
|          | ◆直線移動 ● PROFILE:FRONT:F3(デ ● ASM_TOP:F2(データム平 | 10年3477 (反転)      |  |  |
| <br>¥    |                                               | ☆☆オンセット • 24.50 • |  |  |

# をクリックして、定義を確定する。タイヤとプロファイルが離れていても 問題ない

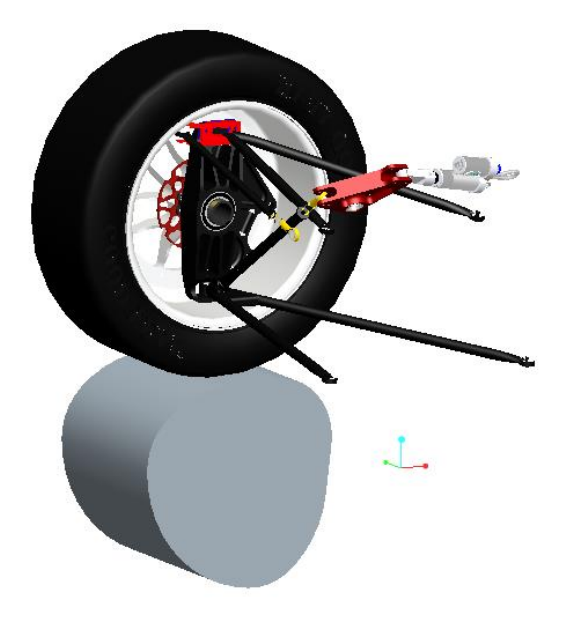

### ・スナップショット撮影を実施

シミュレーションモデルの作成

- ・プルダウンメニューから、[アプリケーション]>[メカニズム]を選択。
- ・右側のショートカットボタンから、[カム-フォロワー結合を定義]ボタン 💩 をクリック する。
- ・自動選択を選択し、▶ をクリックする。
- ・円柱の図の赤くなっている部分を選択し、[OK]をクリックする。

| □ カム-フォロワー結合定義 23<br>名前<br>Dam Follower 1       カム1     カム2     特性       サーフェス/カーブ       ▼       ●       ●       ●       ●       ●       ●       ●       ●       ●       ●       ●       ●       ●       ●       ●       ●       ●       ●       ●       ●       ●       ●       ●       ●       ●       ●       ●       ●       ●       ●       ●       ●       ●       ●       ●       ●       ●       ●       ●       ●       ●       ●       ●       ●       ●       ●       ●       ●       ●       ●       ●       ●       ●       ●       ●       ●       ●       ●       ●       ●       ●        ● |
|----------------------------------------------------------------------------------------------------|
| 深さ表示の設定<br>自動<br>前面参照<br>後面参照<br>中心参照                                                                                                    |
| 深さ         n           OK         キャンセル           運択         32           1つまたは非数のアイテムを選択します。         OK           OK         キャンセル                                                                                                    |

### ・カム2を選択し、次にタイヤの外側の円柱サーフェスを選択し、[OK]をクリックする。 ・[OK]をクリックする。

| ■ カム-フォロワー結合定義<br>名前<br>Cam Follower 1<br>カム1 カム2 特性<br>サーフェス/カーブ<br>●<br>●<br>自動選択 反転                                          |
|----------------------------------------------------------------------------------------------------|
| 深さ表示の設定         自動         前面参照         後面参照         後面参照         水         一次の参照         アーン参照         アン         深さ         1 |
| OK     キャンセル       連択     33       1つまたは複数のアイテムを選択します。     0K       ドャンセル     メハー                                               |

 ・

 ・
 やクリックして、
 プロファイルをクリックする。
 ・マウスを動かすことによって、
 プロファイルカムを
 回転させる。

・タイヤが押し上げられたり、引き下げられたりし、 すべてのサスペンションの部品が一緒に動くことを 確認する。

・スナップショットを保存。

| ſ  | ۲ 🛄              | ラッグ            |   |
|----|------------------|----------------|---|
| l  | 10               | 20             |   |
| L  | 🔽 X:             | ナップショット        |   |
| L  | _ ந              | シトスナップショット ――― |   |
| N  |                  |                |   |
| L  |                  | <b>U</b>       |   |
| I  | スナッ              | プショット 拘束       |   |
| l  | 80               | Snapshot1      |   |
| М  |                  |                |   |
| f  | <b>~</b>         |                |   |
| I  | <b>*</b>         |                |   |
| l  |                  |                |   |
| ſ. | X                |                |   |
|    |                  |                |   |
| l  |                  |                |   |
| l  |                  |                |   |
| l  |                  |                |   |
| l  |                  |                |   |
| l  | ▶ 7 <sup>2</sup> | ドバンスドラッグオブション  |   |
| l  |                  | 問いる            |   |
| l  |                  |                |   |
|    |                  | 📋 選択           | S |
|    |                  | 1アイテムを選択します。   |   |
|    |                  | OK キャンセル       |   |
|    |                  |                |   |

次にプロファイルカムとグランドボディの間の ピンジョイントにサーボモーターを作成します。 [サーボモーターを定義]ボタン う をクリック する。

[サーボモーター定義]ダイアログボックスで、 名前をデフォルトのServoMoter1とし、[被 駆動エンティティ]もデフォルトの「運動軸」として、 プロファイルのピンジョイントを選ぶ。

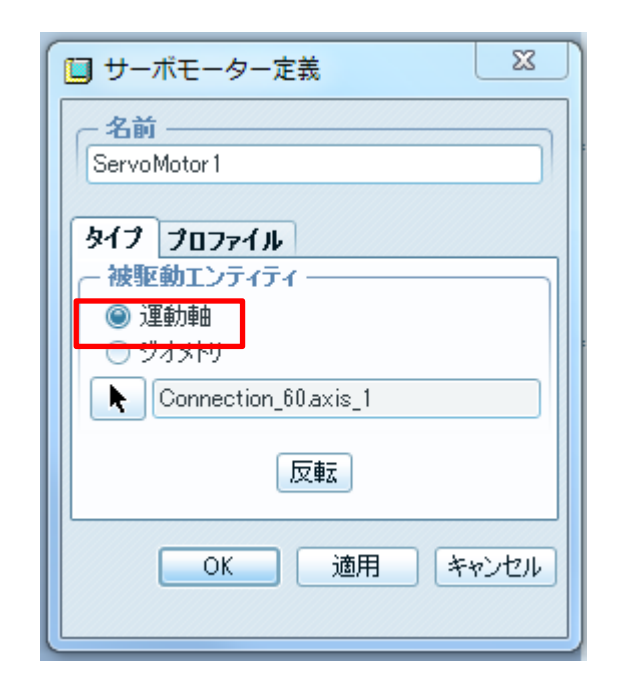

[プロファイル]タブで[仕様]で「速度」を選び、 [マグニチュード]は「一定」、 定数[A]に対して[360](360度/秒)を入力し、 [OK]をクリックする。

サーボモーターのシンボルが[グラフィック] ウィンドウのピンジョイントに現れる。

| 🛄 サーボモーター定義                 |  |
|-----------------------------|--|
| 名前                          |  |
| Servo Motor 1               |  |
| タイプ プロファイル                  |  |
|                             |  |
| - 初期角度                      |  |
|                             |  |
| තින -66.5859 <b>deg</b>     |  |
| $\rightarrow B = \tau_{-1}$ |  |
|                             |  |
| A 360                       |  |
| - 757                       |  |
| □ 位置 □ 位置 □ 建度              |  |
|                             |  |
|                             |  |
| OK 適用 キャンセル                 |  |

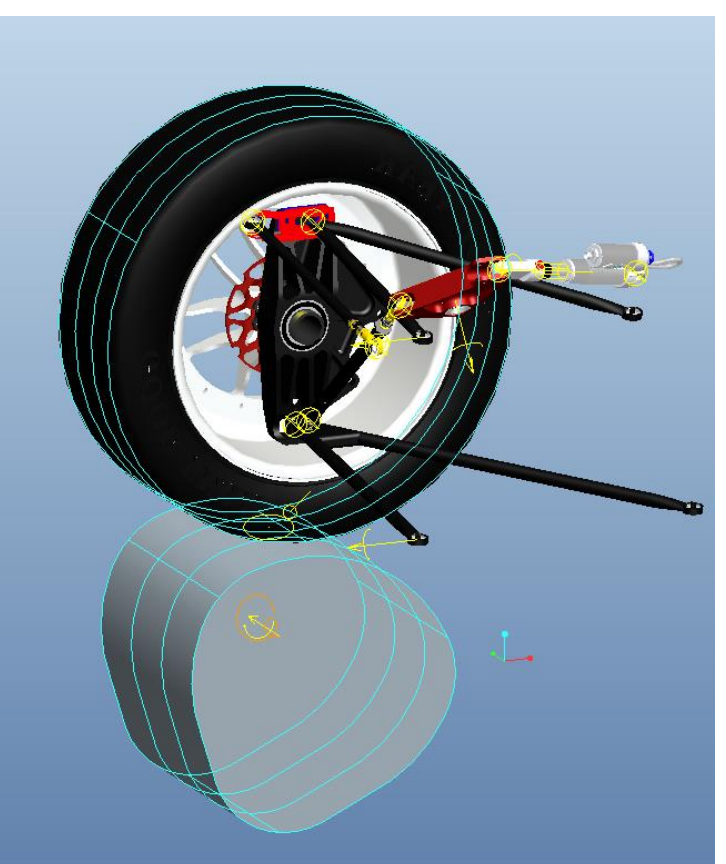

### 運動解析の作成と実行

[メカニズム解析]ショーカットボタン ≫ をクリックして、名前をAnalysis Definition1 のままにし、

と入力し、解析を実行する。

プロファイルカムが回転し始め、タイヤを 垂直に押し上げ、サスペンションの部品が 動く。

| 🛄 解析定義                                   | X     |  |
|------------------------------------------|-------|--|
| C 名前 ——————————————————————————————————— |       |  |
| AnalysisDefinition1                      |       |  |
| \$17                                     |       |  |
| キネマティック                                  | •     |  |
| プリファレンス モーター 外部荷垂                        |       |  |
| ○ グラフィック表示                               |       |  |
| 開始時間 0                                   |       |  |
| 長さおよびフレーム率                               | •     |  |
| 終了時間 2                                   |       |  |
| フレームカウント 201                             |       |  |
| フレーム率 100                                |       |  |
| 最小インターバル 0.01                            |       |  |
| ~ Dックエンティティ                              |       |  |
|                                          |       |  |
|                                          |       |  |
|                                          | l à   |  |
|                                          | XI    |  |
|                                          |       |  |
|                                          | • 🗠 📗 |  |
|                                          |       |  |
|                                          |       |  |
| <u>ー 初期コンフィギュレーション</u>                   |       |  |
| ◎ カレント                                   |       |  |
| ◯ スナップショット: Snapshot1 🔹                  | රිත්  |  |
|                                          |       |  |
| OK 実行 キャ                                 | っしせル  |  |
|                                          |       |  |

[解析メジャー結果を生成]ボタンをク リックします。

[メジャー結果]ダイアログ ボックスで、 [新規メジャーの作成]ボタンをクリック します。

[名前]を「Vertical\_Wheel\_Travel」と入 カします。

[タイプ]は「位置」を選択し、 susp\_wheel\_center.prtのデータム点 「PNT20」と、ASM\_DEF\_CSYSのGCSを 選択します。(右図参照) [コンポーネント]は「Z-コンポーネント」 を選び、[評価方法]は「時間ステップ ごと」のままにします。

[OK]をクリックし定義を確定します。

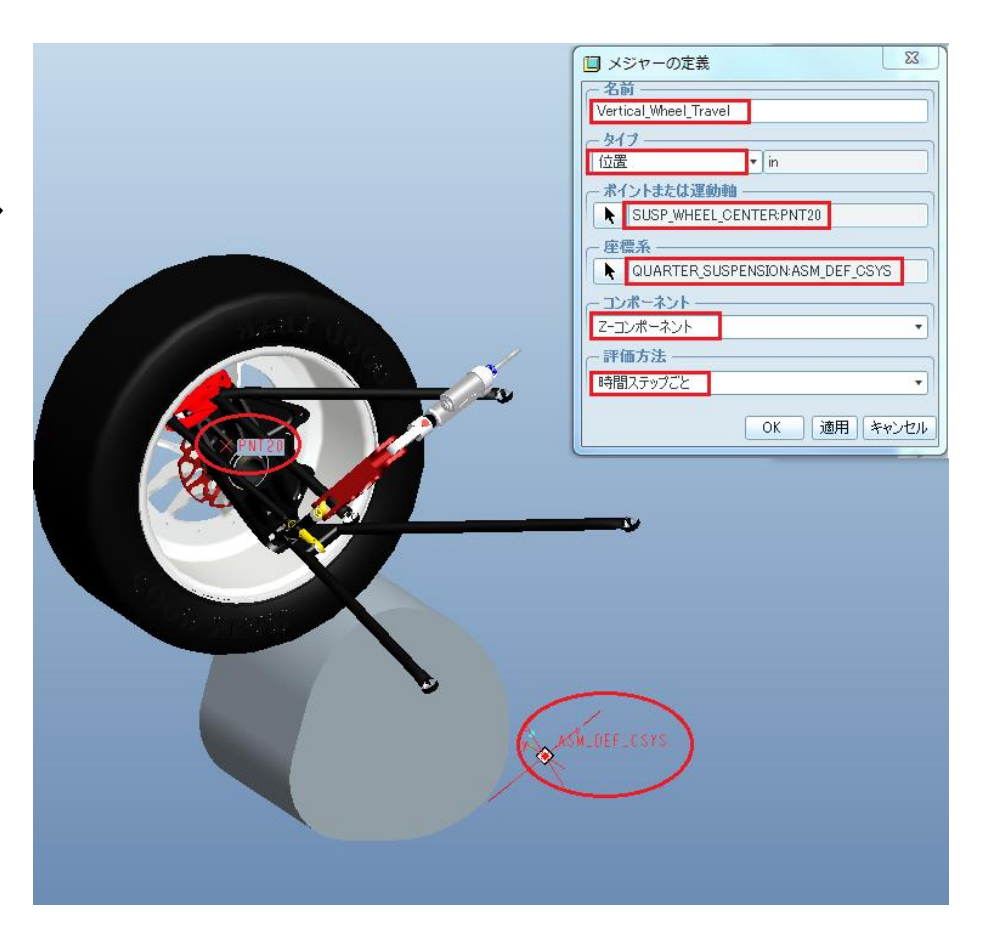

[メジャー結果]ダイアログボックスから、 [結果セット]で「AnalysisDefinition1」を選び、[選択した結果セットに対して選択したメジャーをグラフ化]ボタン ≥ をクリック してメジャーをグラフ化する。

グラフは右図のようになり、車輪中心の 中心点の垂直位置を示します。 このメジャーは車輪が移動する道路の プロファイルに影響する。

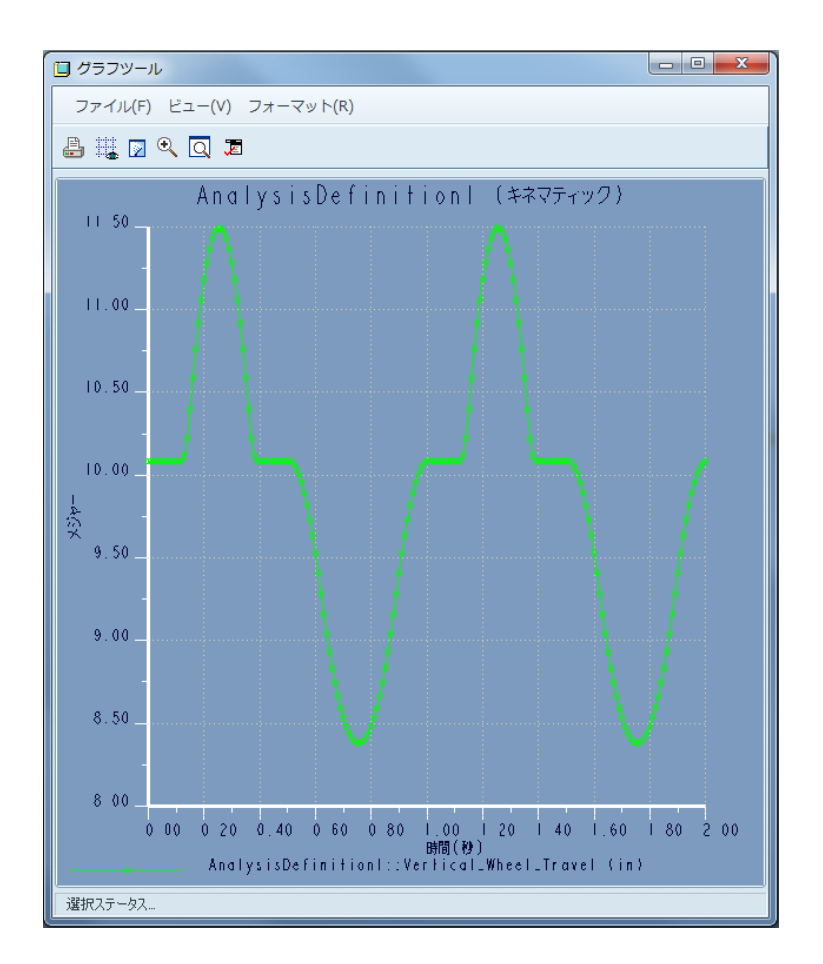

[メジャーの定義]ダイアログボッ クスで、[名前]を「Shock\_Travel」と 入力します。 [タイプ]を「分離」にし、 hardpoints.prtの 「SHOCK\_FRAME」とft\_rocker.prt の「ROCKER\_SHOCK」を選択しま す。 [OK]をクリックして定義を確定しま す。

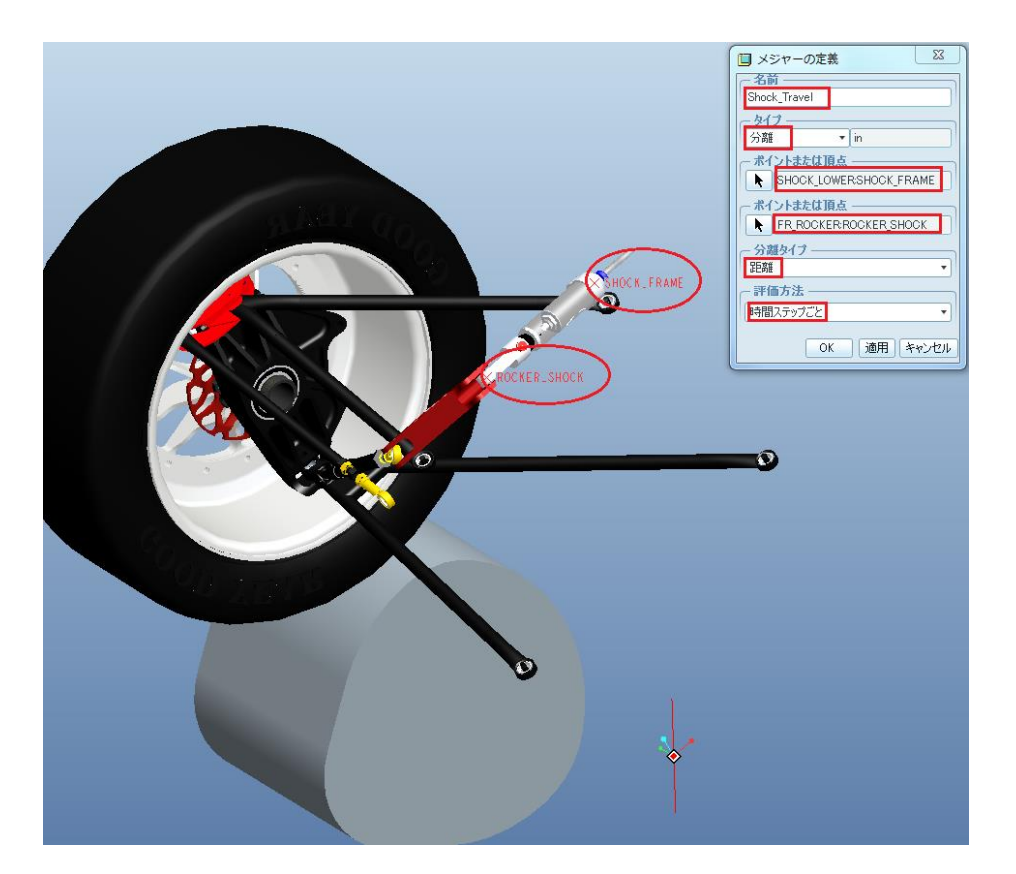

## 先ほどの手順と同様にして、メジャーをグラフ化します。

グラフは右図のようになり、衝 突の移動距離を示します。

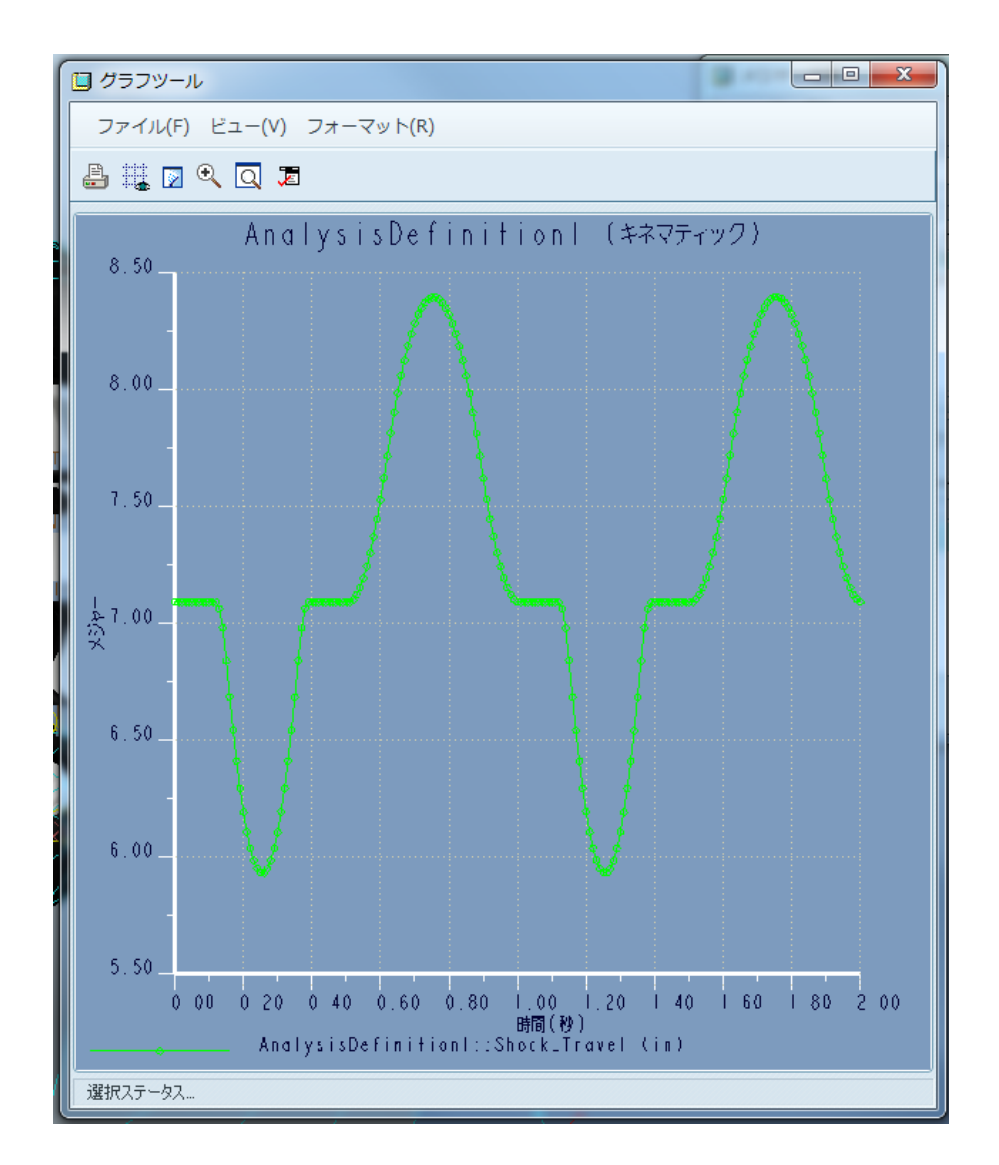

[メジャーの定義]ダイアログボックス で、[名前]を「Camber\_Angle」と入力 します。 [タイプ]を「ボディ」にし、 「fr\_upright.asm」を選択します。 [特性]では「方向」を選び、[オイラー コンポーネント]では「1」を選択します。 (これは回転メジャーがX軸に沿って 定義することを意味します。) [座標系]はデフォルトのままとし、[評 価方法]は「時間ステップごと」としま す。

[OK]をクリックして定義を確定します。

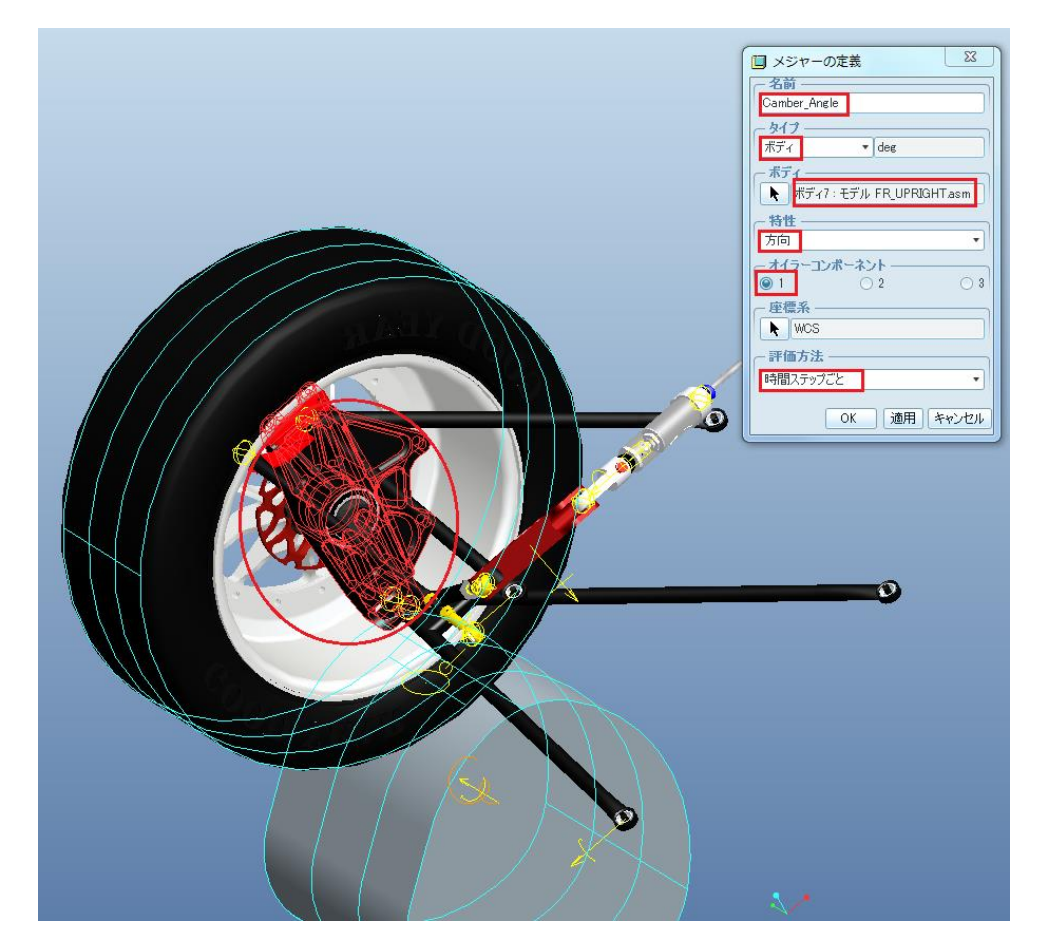

先ほどの手順と同様にして、メジャーをグラフ化します。

グラフは右図のようになり、 キャンバ角を示します。 キャンバ角とは自動車の車輪 により作られる角度であり、特 に前部または後部から見たと きの車輪の垂直軸と乗り物の 垂直軸の間の角度です。

右図から、キャンバ角は平坦 地帯上では約91度に設定され、 タイヤが盛り上がり部分と窪 みを超えるとき、キャンバ角が それぞれ92.5度と89.5度に変 わることがわかります。

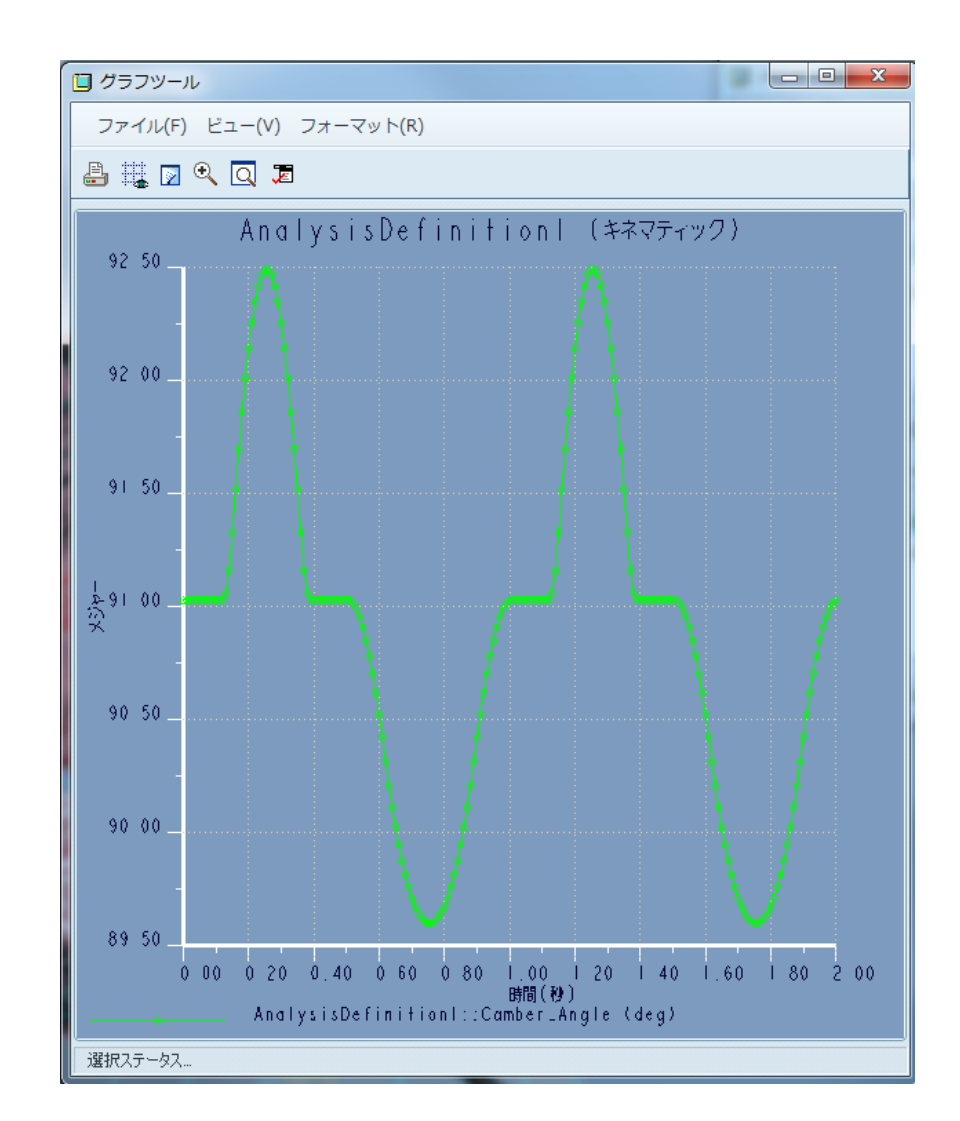